## Výměna permanentek za vstupenky na zápas FC Viktoria Plzeň vs. Bohemians Praha 1905 dne 27. 11. 2021

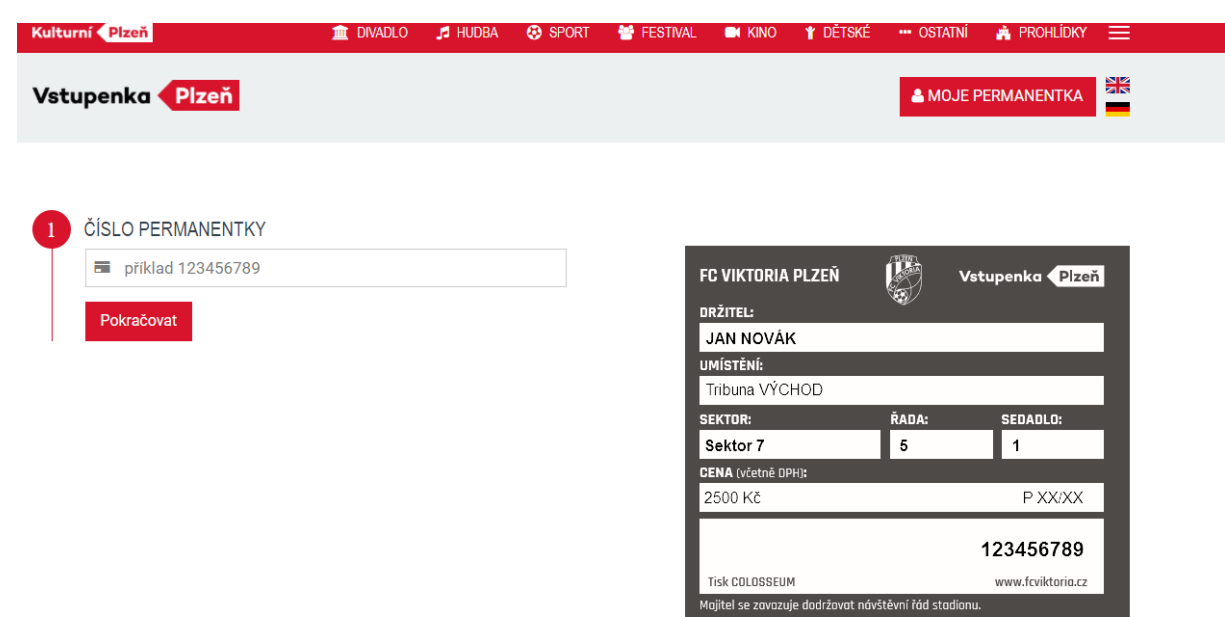

1) Na webu **permanentka.com** vyplňte číslo permanentky a další údaje dle návodu na webu

2) Po přihlášení v sekci Mé rezervace naleznete Vaše rezervované místo na stadionu

| Kulturní • Plzeň                                         | 🟛 DIVADLO 🆪 HUDBA | SPORT          | 😁 Festival | en kino | 🛉 dětské   | ••• OSTATNÍ | 🐴 prohlídky |   |
|----------------------------------------------------------|-------------------|----------------|------------|---------|------------|-------------|-------------|---|
| Vstupenka Plzeň                                          |                   |                |            |         | A MOJE PER | MANENTKA    | 🕞 ODHLÁSIT  |   |
| Moje permanentka                                         | ce 🖈 Mé kupóny    | L Úprava údajů |            |         |            |             |             |   |
|                                                          |                   |                |            |         |            | Prodané     | Rezervované |   |
| <ul> <li>Covid náhrada FCVP vs.</li> <li>1905</li> </ul> | Bohemians Praha   | 21/22 covid    |            |         |            |             | Detail      | I |

3) Po rozkliknutí detailu rezervace zvolte tlačítko Dokončit nákup

| Kulturní Plzeň                                                                                      | it divadlo                                                   | 🎜 HUDBA 🛛 🐯 SPO | ort 😁 Festival  | 🛤 kino 🤺 dět  | ské 🚥 ostatní | 🐴 Prohlídky      | ≡    |
|----------------------------------------------------------------------------------------------------|--------------------------------------------------------------|-----------------|-----------------|---------------|---------------|------------------|------|
| Vstupenka Plz                                                                                       | eň                                                           |                 | PETRA MUL       | LEROVA 📤 MOJI | E PERMANENTKA | G ODHLÁSIT       |      |
| DETAIL REZERVAC<br>i INFORMACE O F<br>Číslo Vaší rezervac<br>27.11.2021 18:00<br>Vaše kontaktní úda | E 1915964<br>REZERVACI<br>ce 1915964<br>aje: Petra Mullerova |                 |                 |               |               |                  |      |
| 10072105607                                                                                         | Covid náhrada FCVP vs.<br>Praha 1905                         | . Bohemians     | Informace o pře | dplatném      |               | 0,00             | Kč   |
|                                                                                                    |                                                              |                 |                 |               |               | Cena celkem 0,00 | ) Kč |
| <ul><li>✔ Zpět</li></ul>                                                                            |                                                              |                 |                 |               |               | 🚍 Dokončit nák   | up   |

4) Následně je třeba zvolit Zaplatit kartou (rezervace je za 0 Kč, tento krok je tedy třeba jen potvrdit)

| Kulturní Plzeň  | 🏛 DIVADLO | 🞜 HUDBA | SPORT | 🖶 FESTIVAL |             | 👕 dětské | ••• OSTATNÍ    | PŘEDPLATNÉ      | ≡ |
|-----------------|-----------|---------|-------|------------|-------------|----------|----------------|-----------------|---|
| Vstupenka Plzeň |           |         |       |            |             |          | 💄 MỦJ ÚČET     | ) 🙀 Košík       |   |
|                 |           |         |       |            |             |          |                |                 |   |
| ZPŮSOB DORUČENÍ |           |         |       | ZPŮSOB     | ÚHRADY      |          |                |                 |   |
| 🖲 📝 eVstupenka  |           |         |       | e de       | Kartou onli | ne       |                |                 |   |
| < Zpět          |           |         |       |            |             | Ce       | elkem: 0,00 Kč | Zaplatit kartou | > |
|                 |           |         |       |            |             |          |                |                 |   |

5) Nyní si vytisknete E-vstupenku na Vaše místo. Vstupenka Vám rovněž přijde do e-mailu

| Kulturní Plzeň                                                                                           | 🏛 DIVADLO                                     | 🞜 HUDBA | SPORT            | 🐣 FESTIVAL | KINO | 🖞 dětské | ++• OSTATNÍ | 🗐 PŘEDPLATNÉ 🗮         |
|----------------------------------------------------------------------------------------------------|-----------------------------------------------|---------|------------------|------------|------|----------|-------------|------------------------|
| Vstupenka Plzeň                                                                                          |                                               |         |                  |            |      |          | 💄 MŮJ ÚČET  | Y KOŠÍK                |
| POTVRZENÍ VAŠEHO NÁ                                                                                      | ÁKUPU                                         |         |                  |            |      |          |             |                        |
| Nákup proběhl v pořádku                                                                                  | . Děkujeme.                                   |         |                  |            |      |          |             |                        |
| fi Informace o obje<br>Číslo Vaší objednávky: 1913<br>Vaše kontaktní údaje<br>Platební brána úspěšně zpr | e <b>dnávce</b><br>5964<br>acovala Váš požada | vek.    |                  |            |      |          |             |                        |
| Covid náhrada FCVP vs<br>Praha 1905                                                                      | s. Bohemians                                  | Inform  | nace o předplatn | iém        |      |          |             | 0,00 Kč                |
|                                                                                                    |                                               |         |                  |            |      |          |             | Celkem: <b>0,00 Kč</b> |
| < Zpět na program                                                                                        |                                               |         |                  |            |      |          | eVstupe     | nka 🖹 Doklad           |